# Tayside Area Formulary User Guide

Tayside Area Formulary (Adult Formulary) website (netFormulary)

Version 4 23/07/2021

| Contents                                       | Page no. |
|------------------------------------------------|----------|
| Introduction                                   | 2        |
| Home page                                      | 3        |
| Key Features                                   | 3        |
| Searching                                      | 4-8      |
| - Use of the Search Box Function               | 4        |
| - Search results                               | 5-7      |
| - Use of the Chapters tab to search            | 8        |
| Medicine Entries                               | 9-12     |
| - Traffic Light Status Symbols                 | 10       |
| - Other symbols                                | 11-12    |
| Other features                                 | 13       |
| <ul> <li>Using News and Mobile tabs</li> </ul> | 13       |
| - Report tab                                   | 13       |
| Feedback                                       | 14       |

## Introduction

Welcome to the Tayside Area Formulary (TAF). The formulary is intended to guide choice and awareness of a rational selection of medicines for adults. The Tayside Area Formulary contains medicines that are routinely prescribed in both primary and secondary care. The formulary is not intended for medicines that are prescribed less often for individual patients who have a rare disease or where a formulary medicine is not suitable. The formulary is organised to mirror the BNF chapter and numbering structure (hierarchy) featured in previous editions of the BNF: chapters 1 to 15, with some additional relevant chapters.

Within chapters 1-4, and 6-12, the formulary contains the medicine selection and formulary choices relating to that clinical area (where relevant) or BNF chapter.

Chapter 5 includes Anti-infective medicines that are considered to be formulary within NHS Tayside ONLY when used in accordance with the <u>NHS Tayside Guide to Antibiotic Use</u>.

The Tayside Area Formulary (TAF) can be accessed via the internet at: <u>www.taysideformulary.scot.nhs.uk</u>; or from the 'Formulary' tab on the main tool bar on the home page of Staffnet; or via the 'netFormulary' app (for Apple (iOS) or Android devices) (free to download – see <u>netFormulary app User Guide</u> for more information).

# **Staffnet Home Page**

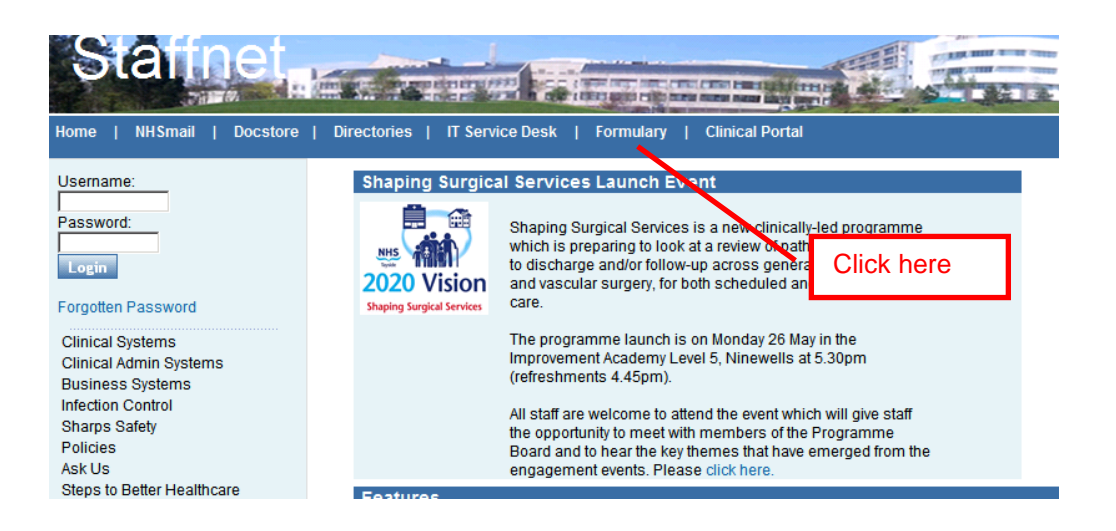

## Home page

This is the TAF home page. Along the top are clickable tabs. There is a search function for the medicine name or disease state search, a table of useful links, and news feed with latest prescribing bulletins.

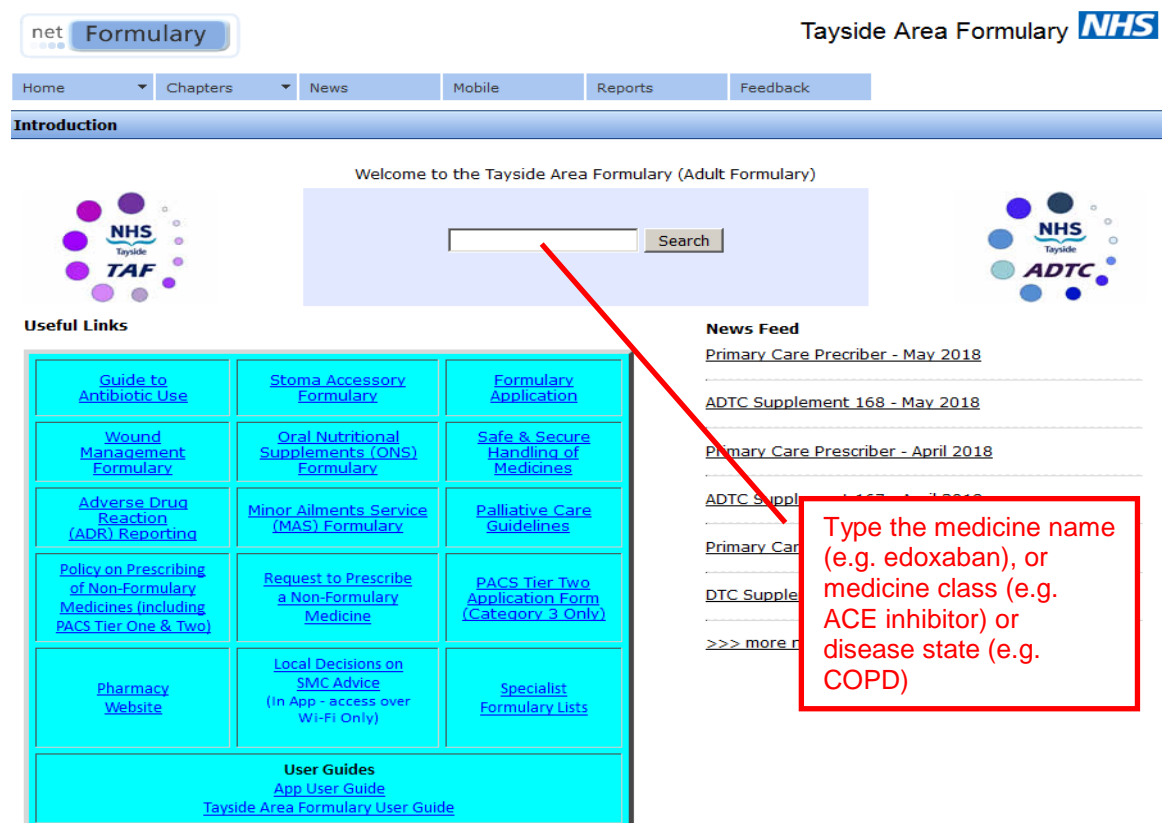

# Key Features

Key features of the TAF on the netFormulary platform are:

- Search function
- Direct links to <u>e-BNF</u> and the <u>electronic Medicines Compendium (eMC)</u>
- Links to local and national guidance
- Traffic light system for formulary status

#### **Traffic Light Status Information**

| Formulary Status | Description                                                                                          |
|------------------|----------------------------------------------------------------------------------------------------|
| Green            | General Use. May be initiated by primary or secondary care. Suitable for non-specialist prescribing. |
| Amber            | Can be prescribed in General Practice under the direction of a Specialist                            |
| Red              | To be prescribed by Hospital Specialists Only                                                        |
| Black            | Scottish Medicine Consortium (SMC) not recommended medicine                                          |

 Links to NHS Tayside Guide to Antibiotic Use; and links to Guidance & Formularies for the prescribing of non-medicines e.g. wound; stoma; continence; diabetes consumables; specialist baby milks; and Oral Nutritional Supplements (ONS)NHS Tayside Guide to Antibiotic Use; and links to Wound; Stoma; Oral Nutritional Supplements and Minor Ailments Service formularies

# Searching

The search box is in the middle of the home page or can be found at the top of every web page throughout. Searching for information within the TAF can be done by:

- Typing in the search box medicine name (e.g. domperidone)
- Typing in the search box medicine class (e.g. alpha-blocker); or disease state (e.g. heart failure)
- Clicking on the Chapters tab and selecting the required Chapter, then section or subsection

## **USE OF THE SEARCH BOX FUNCTION**

#### Please note:

- Keywords for some disease states/conditions may not be included. If there are any keywords you would like added to the TAF please use the netFormulary feedback facility (click on the Feedback tab at the top of the formulary website).
- When searching using medicine class (e.g. ACE inhibitors) this may not provide the full list of formulary/non-formulary medicines for that class. By either clicking on subsection title from the search results, or by using the Chapters tab, the full results will be displayed.
- Search results should be viewed with caution. There may be more than one entry for the same medicine, or options for different preparations of the same medicine.
- If it is a medicine or condition which is very common it may bring up lots of results (e.g. hypertension).
- If the search term entered is mentioned in the prescribing notes within a medicine entry, this result will appear in the search and may not be relevant e.g. search for diuretic also brings up dapagliflozin and empagliflozin as the term 'diuretics' is mentioned in the prescribing notes for these entries.
- Search terms should ideally be spelt correctly and entered as they appear in the BNF including any hyphens (e.g. potassium sparing returns results for potassium chloride, but potassium-sparing finds this appropriate formulary sub-section).
- When using some search terms (e.g. statin), search results will be included that contain the term, some which may not be relevant (e.g. nystatin).
- Any term used in the search which finds results within a drug entry in the formulary will then display the relevant drug name in red in both the search results page and in the relevant formulary entry to draw attention to the search results.

The search function excludes disease state/condition keywords relating to medicines within Chapter 5 (Infections) as medicines for treatment of infections are not searchable by infection/organism. Searching by medicine name; medicine class; or by BNF section/subsection is still possible.

All NHS Tayside staff are directed to the <u>Tayside Guide to Antibiotic Use</u> for choice of antiinfective regimes (link found on TAF homepage).

#### SEARCH RESULTS

Results from searching are listed in the following possible categories:

- Formulary
- Non Formulary
- SubSection Titles / notes
- Links

**Formulary** relates to the individual entry or entries (there may be more than one for the same medicine) for a formulary medicine.

**Non Formulary** relates to the individual entry or entries (there may be more than one for the same medicine) for a medicine that is <u>not in the formulary</u>. Non-formulary medicines are included on the basis that they may be commonly searched for (alternative formulary choices may be advised), and where there have been specific local recommendations made, or they are SMC not recommended. As the formulary cannot include all potential non-formulary medicines, if no results appear from searching for a medicine, provided spelling of the medicine name is correct, it should be assumed that either it is a non-formulary medicine or it is a medicine outwith the remit of the formulary. The 'Local Decisions on SMC Advice' webpage (link available from formulary homepage) can also be checked to establish the NHS board decision for medicines that may be outwith formulary remit (including paediatric medicines). See the <u>Clinical Policy: Promoting Use of Tayside Area Formulary (Incorporating Prescribing of Non-Formulary Medicines)</u> for further information on prescribing of medicines that are non-formulary and discuss with your Clinical/Locality Pharmacist.

**SubSection Titles / notes** relates to the search term being present within the section/subsection title or in the notes within a section/sub-section, in either case the relevant section/sub-section title will appear in the search results.

**Links** relates to the search term being present in the title of any chapter link, or section/subsection links, or any links which are within a medicine entry. If the links are to those within a medicine entry, clicking on the search result will take you to that medicine entry where the link sits.

#### **Examples of Search Results**

This is an example of a search result screen following input of "clopidogrel" into the search box (see next page):

| net Formu                        | ulary             |                     |                     |                     | Taysid             | e Area Formulary <b>NHS</b> |
|----------------------------------|-------------------|---------------------|---------------------|---------------------|--------------------|-----------------------------|
| Home 🔻                           | Chapters          | News                | Mobile              | Reports             | Feedback           |                             |
| Search                           |                   |                     |                     |                     |                    |                             |
| clopidogrel                      | Search            |                     |                     |                     |                    |                             |
| Results                          |                   |                     |                     |                     |                    |                             |
| Looking for <b>clopid</b>        | logrel found 6 m  | atches              |                     |                     |                    |                             |
| Formulary                        |                   |                     |                     | BNF Cate            | gory               |                             |
| <u>Aspirin</u><br>(Antiplatelet) |                   |                     |                     | Antiplatele         | et drugs - 02.09   |                             |
| <u>clopidogrel</u>               |                   |                     |                     | Antiplatele         | et drugs - 02.09   |                             |
| Dipyridamo                       | le                |                     |                     | Antiplatele         | et drugs - 02.09   |                             |
|                                  |                   |                     |                     |                     |                    |                             |
| Links 😐 Link to (                | Drug Section 度    | Link to document    |                     |                     |                    |                             |
| 👩 MHRA Drug Sa                   | afety Update: PP  | Is and clopidogrel  | - April 2010 (01.03 | 3.05)               |                    |                             |
| NICE (Multiple)                  | e) TA210: Clopido | ogrel and dipyridam | nole for prevention | n of occlusive vasc | ular events, Dec 2 | 010 (02.09)                 |
| SubSection Title                 | s / notes         |                     |                     |                     |                    |                             |

Proton pump inhibitors (PPIs) - (01.03.05)

You can now choose any of the underlined links to get more information about prescribing clopidogrel.

This is an example of a search result screen following input of "antiplatelet" into the search box:

| net       | Formu | ulary    |     |      |        |         | Taysid   | e Area Formulary <b>NHS</b> |
|-----------|-------|----------|-----|------|--------|---------|----------|-----------------------------|
| Home      | -     | Chapters | •   | News | Mobile | Reports | Feedback |                             |
| Search    |       |          |     |      |        |         |          |                             |
| antiplate | et    | Sear     | rch |      |        |         |          |                             |
| Results   |       |          |     |      |        |         |          |                             |

Looking for **antiplatelet** found 8 matches

| Formulary                        | BNF Category               |
|----------------------------------|----------------------------|
| <u>Aspirin</u><br>(antiplatelet) | Antiplatelet drugs - 02.09 |
| <u>Clopidogrel</u>               | Antiplatelet drugs - 02.09 |
| R Dipyridamole                   | Antiplatelet drugs - 02.09 |
| Ticagrelor                       | Antiplatelet drugs - 02.09 |

| Links  Link to Drug Section 🙋 Link to document                                                                                                    |
|----------------------------------------------------------------------------------------------------|
| Management of Dental Patients Taking Anticoagulants or Antiplatelet Drugs - Scottish Dental Clinical Effectiveness Programme, August<br>2015 (02.08) |
| Management of Dental Patients Taking Anticoagulants or Antiplatelet Drugs -Scottish Dental Clinical Effectiveness Programme, August<br>2015 (02.09)  |
| UKMI Q&A: Antiplatelets safety in breastfeeding (02.09)                                                                                              |
| SubSection Titles / notes                                                                                                    |
| antiplatelet drugs - (02.09)                                                                                                    |

You can now choose any of the underlined links to get more information about prescribing antiplatelets.

## This is an example of a search result screen following input of "acne" into the search box:

| net Formu                    | ulary                        |               |                       |                               |                  | Tays               | ide Area Formulary MHS        |
|------------------------------|------------------------------|---------------|-----------------------|-------------------------------|------------------|--------------------|-------------------------------|
| Home 🔻                       | Chapters                     | -             | News                  | Mobile                        | Reports          | Feedback           |                               |
| Search                       |                              |               |                       |                               | <u> </u>         | ·                  |                               |
| acne                         | Sear                         | rch           |                       |                               |                  |                    |                               |
| Results                      |                              | _             |                       |                               |                  |                    |                               |
| Looking for acne             | found 29 ma                  | tches         | 3                     |                               |                  |                    |                               |
|                              |                              |               |                       |                               |                  |                    |                               |
| Formulary items              |                              |               | 9 matches             |                               |                  |                    |                               |
| Sub Section Title            | / notes                      |               | 11 matche             | S                             |                  |                    |                               |
| <b>F</b>                     |                              |               |                       |                               | DUE C-4          |                    |                               |
| Formulary                    | V. hammaida                  |               |                       | ®\                            | BNF Cat          | egory              | fee eens (includie e teories) |
| Adapaiene 0.14               | %, Denzoyi p                 | eroxi         | <u>ue 2.3%</u> (Epidu | 10~)                          | antibacte        | erials) - 13.06.01 | for acre (including topical   |
| Azelaic Acid (Fi             | nacea®)                      |               |                       |                               | Benzoyl          | peroxide and aze   | laic acid - 13.06.01          |
| Azelaic Acid (Sl             | kinoren®)                    |               |                       |                               | Benzoyl          | peroxide and aze   | laic acid - 13.06.01          |
| Benzoyl Peroxic              | <u>de</u>                    |               |                       |                               | Benzoyl          | peroxide and aze   | laic acid - 13.06.01          |
| Doxycycline                  | -                            |               |                       |                               | Oral anti        | biotics for acne - | 13.06.02                      |
| R Isotretinoir               | <u>n</u> (Roaccutar          | ne®)          |                       |                               | Oral retir       | noid for acne - 13 | .06.02                        |
| Metronidazole (<br>(topical) | <u>0.75%</u>                 |               |                       |                               | Topical p        | reparations for ro | osacea - 13.06.03             |
| <u>Minocycline</u>           |                              |               |                       |                               | Oral anti        | biotics for acne - | 13.06.02                      |
| Trimethoprim                 |                              |               |                       |                               | Oral anti        | biotics for acne - | 13.06.02                      |
| Links Link to I              | Drug Section<br>referral and | n 💋 L<br>mana | ink to documen        | t<br><u>ay - acne (13.06)</u> |                  |                    |                               |
|                              | of Acros quic                |               | potos (12.06)         | <u>(0111111 (13.00.01)</u>    |                  |                    |                               |
| Management                   | of Acne quic                 | lance         | notes (12.06.0        | 1)                            |                  |                    |                               |
| Management                   | of Acne quid                 | ance          | notes (13.06.0        | 1)                            |                  |                    |                               |
| MICE CKS Acne                | e vulgaris (1                | 3.06)         |                       |                               |                  |                    |                               |
| Primary Care I               | Dermatology                  | Socie         | ety - Acne vulga      | ris (13.06)                   |                  |                    |                               |
| SMC/SAPG Lor                 | ng term antib                | piotic        | use for acne, ro      | osacea and other De           | rmatology condit | ions, November :   | 2015 (13.06)                  |
| UKMI Q&A: W                  | hat effect do                | es me         | etformin have o       | n hirutism and acne           | in women with p  | olycystic ovary s  | yndrome? (06.01.02.01)        |
| out out off                  |                              |               |                       |                               |                  |                    |                               |
| SubSection Titles            | 5 / notes                    |               |                       |                               |                  |                    |                               |
| Benzovl perovide             | and azelaic                  | acid -        | (13.06.01)            |                               |                  |                    |                               |
| Combination pren             | arations for                 | acne          | (including topic      | al antibacterials) - (        | 13.06.01)        |                    |                               |
| Combined hormor              | nal contrace                 | otives        | (07.03.01)            |                               | <u>10.00.017</u> |                    |                               |
| Hormone treatme              | nt for acne -                | (13.0         | 06.02)                |                               |                  |                    |                               |
| Oral antibiotics for         | r acne - (13.                | 06.02         | 2)                    |                               |                  |                    |                               |
| Oral preparations            | for acne - (:                | 13.06         | <u>.02)</u>           |                               |                  |                    |                               |
| Oral retinoid for a          | icne - (13.06                | .02)          |                       |                               |                  |                    |                               |
| Topical antibacter           | ials for acne                | - (13         | .06.01)               |                               |                  |                    |                               |
| Topical preparatio           | ons for acne                 | - (13.        | <u>06.01)</u>         |                               |                  |                    |                               |
| Topical retinoids a          | and related p                | repa          | rations for acne      | <u>- (13.06.01)</u>           |                  |                    |                               |
|                              |                              |               |                       |                               |                  |                    |                               |

You can now choose any of the underlined links to get more information about the management of acne. Links may be listed more than once as all available links will appear.

#### **USE OF THE CHAPTERS TAB TO SEARCH**

This is an example of choosing the Gastro-intestinal chapter.

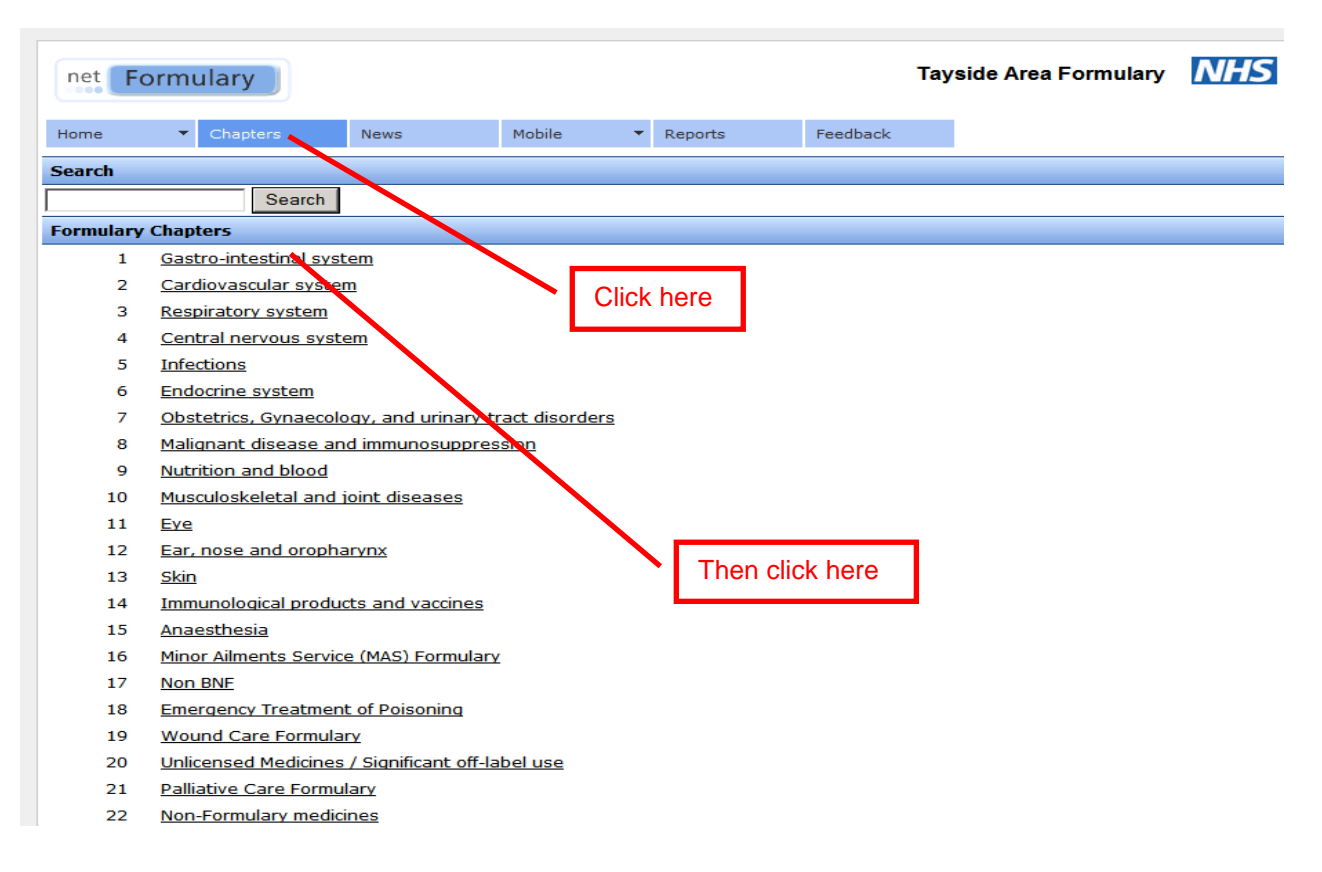

You can then choose any underlined section/sub-section to find the relevant information:

| Search        |                                                                                          |
|---------------|------------------------------------------------------------------------------------------|
|               | Search                                                                                   |
| Formulary Cha | pter 1: Gastro-intestinal system - <u>Full Section</u>                                   |
| Useful Links  |                                                                                          |
| Tayside Gas   | troenterology Specialist formulary list                                                  |
|               | Numbers in brackets indicate counts of (Formulary items, Non Formulary items)            |
| 01.01         | <u>Dyspepsia and gastro-oesophageal reflux disease (0,0)</u>                             |
| 01.01.01      | Antacids and simeticone (0,0)                                                            |
|               | Aluminium and magnesium containing antacids (1,0)                                        |
| 01.01.02      | Compound alginates and proprietary indigestion preparations (0,0)                        |
|               | Compound alginate preparations (3,0)                                                     |
| 01.02         | Antispasmodics and other drugs altering out motility (0,0)                               |
|               | Antimuscarinics (1,0)                                                                    |
|               | Other antispasmodics (1,0)                                                               |
| 01.03         | Antisecretory drugs and mucosal protectants (0,0)                                        |
|               | Helicobacter pylori infection (0,0)                                                      |
| 01.03.01      | H2-receptor antagonists (1,0)                                                            |
| 01.03.03      | Chelates and complexes (2,0)                                                             |
| 01.03.05      | Proton pump inhibitors (PPIs) (6,0)                                                      |
| 01.04         | Acute diarrhoea (0,0)                                                                    |
| 01.04.02      | Antimotility drugs (2,0)                                                                 |
| 01.05         | Chronic bowel disorders (0,0)                                                            |
| 01.05.01      | Aminosalicylates (8,0)                                                                   |
| 01.05.02      | Corticosteroids (4,0)                                                                    |
| 01.05.03      | Drugs affecting the immune response (4,1)                                                |
|               | Cytokine inhibitors (1,1)                                                                |
| 01.05.04      | Probiotics (1,0)                                                                         |
| 01.06         | Laxatives (0,0)                                                                          |
| 01.06.01      | Bulk-forming laxatives (1,0)                                                             |
| 01.06.02      | Stimulant laxatives (5,0)                                                                |
| 01.06.03      | Faecal softeners (1,0)                                                                   |
| 01.06.04      | Osmotic laxatives (5,1)                                                                  |
| 01.06.05      | Bowel cleansing preparations (2,0)                                                       |
| 01.06.07      | <u>5HT<sub>4</sub> receptor agonists and guanylate cyclase-C receptor agonists</u> (1,1) |

In this view there are numbers listed in brackets after each section/sub-section. These relate to the number of formulary and non-formulary medicine entries within each section/sub-section (e.g. the numbers (4, 0) relates to 4 formulary medicine entries and no non-formulary medicine entries in the section/sub-section).

## **Medicine entries**

First and second choices are displayed where possible. This helps to assist with costeffective prescribing. The first choices are displayed on a green background as seen below:

|                                                        |                   | <ul> <li>Women with prematurnatural menopause</li> <li>For local advice on r Guideline and the <u>NH</u> alternatives to formute</li> <li>Refer to <u>NICE CKS M</u> (<u>PCWHF</u>) guides for</li> </ul> | ure ovarian insufficiency (POI) should be advised to continue HRT un<br>nanaging the menopause and selection of HRT products refer to the<br><u>IS Tayside Flowchart for systemic HRT prescribing</u> (flowchart guide al<br>lary choices in the event of availability/cost changes)<br><u>lenopause</u> , the <u>British Menopause Society (BMS)</u> and <u>Primary Care W</u><br>further information on managing the menopause and HRT | til at leas<br>Tayside M<br>so includ<br>omen's He | t the age of<br>Ienopause<br>es brand<br>ealth Forum |                   |
|--------------------------------------------------------|-------------------|----------------------------------------------------------------------------------------------------|----------------------------------------------------------------------------------------------------|----------------------------------------------------|------------------------------------------------------|-------------------|
| œ-                                                     | 内                 | NHS Tayside Flowchart                                                                                                    | for systemic HRT prescribing                                                                                                    |                                                    |                                                      |                   |
| 6-                                                     | 内                 | NICE Guideline NG23 M                                                                                                    | enopause: diagnosis and management, Nov 2015                                                                                                    |                                                    |                                                      |                   |
| 6-                                                     | 内                 | SIGN 142 Management                                                                                                    | of osteoporosis and the prevention of fragility fractures, March 2015                                                                                                    |                                                    |                                                      |                   |
| œ                                                      | 内                 | Tayside Menopause Gu                                                                                                    | idelines                                                                                                    |                                                    | eBNF link                                            | for               |
| <u></u>                                                | Þ                 | Tayside Obstetrics and                                                                                                    | Gynaecology specialist formulary list                                                                                                    |                                                    | dose or ot                                           | her               |
| 06.04.01.01                                            | ΞC                | Destrogen only HRT                                                                                                    |                                                                                                    |                                                    | prescribino                                          |                   |
|                                                        |                   |                                                                                                    |                                                                                                    |                                                    | Information                                          | •                 |
| Estradiol<br>patch (Evorel®<br>(Oestrogen op           | )<br>Ly pat       | First Choice                                                                                                    | Transdermal matrix patch 25microgram, 50microgram, 75microgram, 100                                                                                                    | )micrograi                                         | m                                                    |                   |
| BHF SPC                                                | <b>*</b>          |                                                                                                    |                                                                                                    |                                                    | eMC link to                                          | ar'e              |
| Estradiol<br>patch (FemSev<br>(Oestrogen on<br>BNF SPC | ren®)<br>ly pat   | Second Choice                                                                                                    | Transdermal matrix patch 50microgram, 75microgram, 100microgram<br>• Requires to be changed only once weekly<br>• More expensive than Evorel <sup>®</sup>                                                                                                    |                                                    | SPC for mo<br>detailed pre<br>information            | re<br>scribing    |
| Estradiol gel 0<br>(Oestrogel®)                        | ).06%             | % Formulary                                                                                                    | Transdermal gel (one measure = 0.75mg)<br>• Especially useful for patients who experience problems with patches<br>patch adherence                                                                                                    | due to ski                                         | in reactions or                                      |                   |
| BNF SPC                                                | ii ge             | 4                                                                                                    |                                                                                                    | Audit                                              | trail link – pro                                     | ovides a          |
| Estradiol table<br>Solo®)<br>(Oestrogen on             | et (Ell<br>ly tab | este- Formulary<br>Green                                                                                                    | Tablets 1mg, 2mg  Higher VTE risk than transdermal oestrogen                                                                                                    | publis<br>chang                                    | hed record o<br>les made to t                        | f any<br>he entry |
| BNF SPC                                                | 1                 |                                                                                                    |                                                                                                    |                                                    |                                                      |                   |
| 06.04.01.01                                            | ΞC                | Combined sequential HR1                                                                                                    | r                                                                                                    |                                                    |                                                      |                   |
| 06.04.01.01                                            | ± C               | Combined continuous HR                                                                                                    | т                                                                                                    |                                                    |                                                      |                   |

| 6                                                     | BASHH UK National Guidelines on the management of anogenital warts 2015 |                                          |                                                                                                    |                                                         |  |  |  |
|-------------------------------------------------------|-------------------------------------------------------------------------|------------------------------------------|----------------------------------------------------------------------------------------------------|---------------------------------------------------------|--|--|--|
| 6                                                     | BMJ Best Practice guide Genital warts, June 2017                        |                                          |                                                                                                    |                                                         |  |  |  |
| ¢.                                                    | Management of warts                                                     |                                          |                                                                                                    |                                                         |  |  |  |
| ¢.                                                    |                                                                         | (S Warts - anogen                        | ital                                                                                                    |                                                         |  |  |  |
| ¢.                                                    | RCGP Se                                                                 | exually transmitted                      | d infections in primary care 2013                                                                                                    | Useful links including local                            |  |  |  |
| 6                                                     | 🖄 Viral Wa                                                              | rts Dermatology r                        | eferral and management pathway                                                                                                    | and national guidance                                   |  |  |  |
| 13.07                                                 | 🗉 Anogenita                                                             | l warts                                  |                                                                                                    |                                                         |  |  |  |
|                                                       | <ul> <li>All clini</li> <li>both P</li> </ul>                           | icians who offer tr<br>rimary Care and S | eatment for anogenital warts should also offer sull STI scre<br>sexual & Reproductive Health services in Tayside.                                                                                                    | ening. This is available throughout                     |  |  |  |
| Podophyllot                                           | toxin                                                                   | Formulary                                | Solution 0.5%, Cream 0.15%                                                                                                    |                                                         |  |  |  |
| BNF SPC                                               |                                                                         | <b>G</b> reen                            | <ul> <li>Not licensed for peri-anal warts</li> <li>Should not be used during pregnancy</li> </ul>                                                                                                    |                                                         |  |  |  |
| Imiquimod (<br>BNF SPC                                | (Aldara®)                                                               | Formulary                                | <ul><li>Cream 5%</li><li>External genital and perianal warts</li></ul>                                                                                                    |                                                         |  |  |  |
| Traffic light<br>status for<br>formulary<br>medicines |                                                                         |                                          | <ul> <li>Amber Actinic keratoses</li> <li>Amber Superficial basal cell carcinomas under the direct and the direct and</li></ul> | tion of a dermatologist<br>the direction of gynaecology |  |  |  |

All formulary medicines have a traffic light status displayed. Some medicines have additional prescribing information and/or prescribing restrictions. There are links to relevant local and national guidance where available. Some links are to internal NHS Tayside Staffnet documents therefore will only be accessible from computers within NHS Tayside that are connected to Staffnet. Where possible, links have been made to allow external access e.g. for users accessing from the University Medical School.

#### TRAFFIC LIGHT STATUS SYMBOLS

Further information on the meanings of the traffic light symbols is listed at the bottom of every web page that has medicine entries on them:

#### Traffic Light Status Information

| Status | Description                                                                                                    |
|--------|----------------------------------------------------------------------------------------------------|
| Green  | General Use. May be initiated by primary or secondary care. Suitable for non specialist prescribing.                                                                                                    |
| Amber  | Can be prescribed in General Practice under the direction of a Specialist                                                                                                    |
| Red    | To be prescribed by Hospital Specialists Only                                                                                                    |
| Black  | SMC not accepted. SMC not recommended medicines must go through the non-formulary medicines process, this includes PACS Tier One & Two, as outlined in the <u>NHS Tayside Policy on Prescribing of Non-Formulary Medicines (including Peer Approved Clinical System (PACS) Tier One &amp; Two)</u> |
| Grey   | Medicines which NHS Tayside ADTC does not recommend for use at present due to limited clinical and/or cost effective data                                                                                                    |

#### **OTHER SYMBOLS**

| 04.07.01    Modera                                              | ate pain (step 2) |                                                                                                    |                                                                                                    |
|-----------------------------------------------------------------|-------------------|----------------------------------------------------------------------------------------------------|----------------------------------------------------------------------------------------------------|
| Codeine                                                         | First Choice      | Tablets                                                                                                    |                                                                                                    |
| BNF SPC 🖹                                                       | Green             | • In addition to paracetamol as Step 2 for mild-moderate pain                                                                                                    |                                                                                                    |
| Paracetamol and<br>codeine (Co-codamol®<br>30/500)<br>BNF SPC 🔛 | First Choice      | Tablets         • Note high sodium content with soluble tablets - see-SPC for details                                                                                                    | Restricted symbol                                                                                              |
| A Tramadol<br>BNF SPC ₪                                         | Second Choice     | Capsules, M/R capsules, Soluble tablets, Injection R<br>• Second line to codeine - less constipating<br>• M/R capsules more expensive than standard tramadol capsules<br>direction of the Pain Service or when there is breakthrough pain with st<br>• Increases potential for seizure threshold lowering drugs (e.g. antide<br>quinolones) to cause convulsions<br>• Schedule 3 (CD No Reg POM): Controlled drug prescription requirement<br>custody regulations do not<br>Tramadol - New controlled drug requirements | estricted symbol<br>use only under the<br>candard release<br>pressants, antipsychotics,<br>ents apply but safe |
| Buprenorphine (Butec <sup>®</sup> )       BNF     SPC           | R Restricted      | <ul> <li>5, 10, 15, 20 microgram/hr Patches</li> <li>Restricted to those who cannot take (e.g. swallowing difficulties), or expensive step 2 analgesic (codeine or tramadol) and only for patients treatment of chronic non-malignant pain of moderate intensity</li> <li>Apply a new patch every 7 days</li> <li>The brand Butec<sup>®</sup> must be prescribed and supplied</li> <li>Schedule 3 (CD No Reg POM): Controlled drug prescription requiremer</li> </ul>                                                   | cannot tolerate, a less<br>>65 years of age for the<br>nts apply but safe custody                              |

The restricted symbol is placed either above the middle traffic light or on the right side of a medicine entry wherever is most relevant. It indicates that there is a prescribing restriction for the particular medicine/formulation, or for a particular indication/use, or for the prescriber of the medicine. It is most often used when the prescribing restriction means that it has been restricted locally or by the Scottish Medicines Consortium (SMC) in a way that is more restrictive than the licensed indication(s) for the medicine.

The meanings of other symbols used throughout the TAF are listed in the key which is found at the bottom of every web page that includes medicines entries, above the traffic light status information.

| Of note the                  | ere is also a sym                                                                                                    | bol for unlicensed medicines:                                                                                                    | Unlicensed symbol                                                                                                    |
|------------------------------|----------------------------------------------------------------------------------------------------|----------------------------------------------------------------------------------------------------|----------------------------------------------------------------------------------------------------|
| 13.05.02 🗉                   | Phototherapy                                                                                                    |                                                                                                    |                                                                                                    |
| -                            | <ul> <li>Phototherapy is the failed. Narrow band monitored. Sunbeds an effective treatmer</li> <li>Photochemotherapy of psoriasis, and can A (UVA) and is admini</li> </ul> | treatment of choice in patients with moderate to severe psoriasis in whom<br>ultraviolet B (NBUVB) helps in the majority of cases of psoriasis but treatme<br>should <b>not</b> be used for treatment as they cannot be carefully monitored an<br>it whereas <b>phototherapy</b> (narrow-band UVB) is highly effective.<br>combining long-wave ultraviolet A radiation with a psoralen (PUVA) is also<br>be effective when UVB phototherapy has been inadequate. The psoralen in<br>stered either by mouth or topically. | topical treatment has<br>nt has to be carefully<br>d importantly, are not<br>effective in most forms<br>iteracts with ultraviolet |
| 8-Methoxypsoral<br>BNF SPC 🗃 | len 🕕 Unlicensed                                                                                                    | <ul> <li>10mg Tablets, 0.005% Gel, 1.2% Bath lotion (unlicensed)</li> <li>May be used in PUVA light therapy for various inflammatory skin disorde</li> <li>Note: BNF &amp; SPC links not relevant</li> </ul>                                                                                                    | - Unlicensed symbol                                                                                                    |
| 5-Methoxypsoral<br>BNF SPC 🕮 | en () Unlicensed                                                                                                    | 20mg Tablets <ul> <li>May be used in PUVA light therapy for various inflammatory skin disorder intolerant of 8-Methoxypsoralen due to nausea or gastrointestinal adverse.</li> <li>Note: BNF &amp; SPC links not relevant</li> </ul>                                                                                                    | e effects                                                                                                    |

Medicines included in the formulary for an "off-label" use (i.e. use out with their licensed indications) are listed with [off-label] next to the relevant indication within the medicine entry as follows:

| 04.07.04.03                                                                 | Cluster headache                                                                                                    |                                                                                                    |  |  |  |  |  |
|-----------------------------------------------------------------------------|----------------------------------------------------------------------------------------------------|----------------------------------------------------------------------------------------------------|--|--|--|--|--|
|                                                                             | <ul> <li>Cluster headache is t</li> <li>New onset cluster he</li> <li>Other trigeminal auto<br/>attacks with conjunct<br/>specialist</li> <li>For acute treatment of<br/>If an injection is unsu</li> <li>Alternatively, 100% g<br/>patients who have he</li> <li>Prophylaxis of cluster<br/>effectively</li> </ul> | s the most common of a group of conditions called trigeminal autonomic cephalalgias (TAC)<br>headache should be referred to the Neurology service<br>itonomic cephalalgias, paroxysmal hemicrania, and short-lasting unilateral neuralgiform headache<br>netival injection and tearing, are seen rarely and are best managed by a Neurology or Headache<br>it of cluster headache, <u>sumitriptan</u> given by subcutaneous injection is the drug of choice<br>suitable, <u>zolmitriptan</u> nasal spray [unlicensed use] may be used<br><u>o oxygen</u> at a rate of 10 to 12 litres/minute for 10–20 minutes is useful in aborting an attack in<br>had this recommended by the Neurology service<br>ter headache is considered if the attacks and frequent, last over 3 weeks, or if they cannot be treated |  |  |  |  |  |
| Verapamil<br>Hydrochloride<br>(Cluster headach<br>prophylaxis)<br>BNF SPC 🖭 | First Choice                                                                                                    | Tablets         • Prophylaxis of cluster headache [off-label]         Ø Information for adult patients using Verapamil for cluster headaches (PIL)         Ø Tavside Local Treatment Protocol for the use of Verapamil for Cluster Headache prophylaxis                                                                                                    |  |  |  |  |  |

## Or:

7

| 04.07.04.02    | 🗉 Proph | ylaxis of migraine |         |
|----------------|---------|--------------------|---------|
| Amitriptyline  |         | First Choice       | Tablets |
| (Migraine prop | hylaxis | 🚦 Green            |         |
| [off-label])   |         |                    |         |
| SPC            | •       |                    |         |
|                |         |                    |         |

## Other features

## USING NEWS AND MOBILE TABS

| net                                              | Formu                             | ulary          |                          |                |          |           |              |                                        | Tayside Area                         | I Formulary       | NHS                |       |  |
|--------------------------------------------------|-----------------------------------|----------------|--------------------------|----------------|----------|-----------|--------------|----------------------------------------|--------------------------------------|-------------------|--------------------|-------|--|
| Home                                             | •                                 | Chapters       | News                     | Mobile         |          | Report    | 5            | Feedback                               |                                      |                   |                    |       |  |
| Searc                                            | h                                 |                |                          |                |          |           |              |                                        |                                      |                   |                    |       |  |
|                                                  |                                   | Searc          | h                        |                |          |           |              |                                        |                                      |                   |                    |       |  |
| News                                             |                                   |                |                          |                |          |           |              |                                        |                                      |                   |                    |       |  |
| 6                                                | <u>Tayside P</u>                  | rescriber Issu | <u>ie No 133 Buccal</u>  | Midazolam for  | status   | epileptic | us in childr | en                                     |                                      |                   |                    |       |  |
| 6                                                | <u>Tayside P</u>                  | rescriber Issu | <u>ie No 132 Adult A</u> | sthma - Inhal  | ed Medio | cines Ch  | art Update   |                                        |                                      |                   |                    |       |  |
| <b>~</b>                                         | Tavside P                         | rescriber Issu | e No 131 Respira         | atory Update - | COPD     |           |              | Click here for a list of all formulary |                                      |                   |                    |       |  |
| Clic                                             | Click here for latest ar/Apr 2014 |                |                          |                |          |           |              |                                        | export to a PDA device (i.e. for use |                   |                    |       |  |
| pres                                             | scribing                          | news           | e No 130 NHST A          | rrangements    | for proc | essing o  | f SMC advi   | ce Apr wh                              | o have a h                           | andheld de        | vice that d        | loes  |  |
|                                                  | aing Ta                           | lyside         | eb/Mar 2014              |                |          |           |              | no                                     | t have app                           | capability).      | . The              | 1000  |  |
|                                                  | supple                            | ment           | n/Feb 2014               |                |          |           |              | ne                                     | tFormulary                           | app is ava        | ilable for A       | vpple |  |
| bulle                                            | etins                             | mont           | <u>ın 2014</u>           |                |          |           |              | (iC                                    | S) or Andro                          | oid devices       | s. See the         |       |  |
| 9                                                | Tayside P                         | rescriber Issu | ie No 129 Paedia         | tric analgesia | update:  | Opioids   | in children  | <u>n Dec</u> <u>ne</u>                 | <u>tFormulary</u>                    | <u>app user c</u> | <u>guide</u> for m | ore   |  |
| Tayside Prescriber Issue No 128 Clozapine Nov 13 |                                   |                |                          |                |          |           |              | Inf                                    | ormation.                            |                   |                    |       |  |
| DTC supplement 132 Nov/Dec 2013                  |                                   |                |                          |                |          |           |              |                                        |                                      |                   |                    |       |  |
| -                                                | DTC supp                          | lement 131 O   | ct/Nov 2013              |                |          |           |              |                                        |                                      |                   |                    |       |  |
| DTC supplement 130 Sept/Oct 2013                 |                                   |                |                          |                |          |           |              |                                        |                                      |                   |                    |       |  |
| DTC supplement 129 Aug/Sep 2013                  |                                   |                |                          |                |          |           |              |                                        |                                      |                   |                    |       |  |

## REPORT TAB

## Several formulary reports are available to all users:

| Report name                                                       |           |        |
|-------------------------------------------------------------------|-----------|--------|
| A-Z drug List by Chapter (Formulary and Restricted Use)           | Ref A0001 | Report |
| A-Z drug List (Formulary and Restricted Use)                      | Ref A0002 | Report |
| A-Z drug List showing details text (Formulary and Restricted Use) | Ref A0003 | Report |
| A-Z drug List showing trade names (Formulary and Restricted Use)  | Ref A0004 | Report |
| Popular Searches                                                  | Ref S0001 | Report |
| System hit monitor                                                | Ref S0002 | Report |
| Traffic Light Status Monitor                                      | Ref A0005 | Report |

# Feedback

## Please use the feedback facility to send us your comments!

| Tayside Area Formulary                                             |                                                                                                    |                  |                                                                                           |                                                                                                    |                                                                    |                    |                                       |                           |  |
|--------------------------------------------------------------------|----------------------------------------------------------------------------------------------------|------------------|-------------------------------------------------------------------------------------------|----------------------------------------------------------------------------------------------------|--------------------------------------------------------------------|--------------------|---------------------------------------|---------------------------|--|
| Home                                                               | <b>•</b>                                                                                                    | Chapters         | •                                                                                         | News                                                                                                    | Mobile                                                             | Reports            | Feedback                              |                           |  |
| Introdu                                                            | iction                                                                                                    |                  |                                                                                           |                                                                                                    |                                                                    |                    |                                       |                           |  |
|                                                                    |                                                                                                    |                  |                                                                                           |                                                                                                    | the Touride Anna                                                   | 5 (A.d             |                                       |                           |  |
|                                                                    | NHS<br>Tryside<br>TAF                                                                                                    | •                |                                                                                           | weicome u                                                                                                    |                                                                    | Searc              | h_                                    | NHS<br>Trystele<br>ADTC   |  |
| Usefu                                                              | l Links                                                                                                    |                  |                                                                                           |                                                                                                    |                                                                    |                    | News Feed                             |                           |  |
|                                                                    | <u>Guide t</u><br>Antibiotic                                                                                                    | <u>:o</u><br>Use | <u>Sto</u>                                                                                | ma Accessory<br>Formulary                                                                                                    | Formulary<br>Application                                           |                    | Primary Care Prece<br>ADTC Supplement | Feedback facility         |  |
|                                                                    | Wound<br>Management<br>Formulary         Oral Nutritional<br>Supplements (ONS)<br>Formulary           Adverse Drug<br>Reaction<br>(ADR) Reporting         Minor Ailments Service<br>(MAS) Formulary           Policy on Prescribing<br>of Non-Formulary<br>Medicines (including<br>PACS Tier One & Two)         Request to Prescribe<br>a Non-Formulary<br>Medicine |                  | <u>Or</u><br>Supp                                                                         | al Nutritional<br>lements (ONS)<br>Formulary                                                                                       | <u>Safe &amp; Secure</u><br><u>Handling of</u><br><u>Medicines</u> | 2                  | Primary Care Presc                    | 2 Prescriber - April 2018 |  |
|                                                                    |                                                                                                    |                  | Ailments Service<br>S) Formulary                                                          | Palliative Care         ADTC Supplement 167 - April 201           Guidelines         -           Primary Care Prescriber - March 2 |                                                                    |                    | riber - March 2018                    |                           |  |
| Pr<br>M<br>PA                                                      |                                                                                                    |                  | PACS Tier Two<br>Application Form<br>(Category 3 Only) DTC Supplement 166 - February 2018 |                                                                                                    |                                                                    | 56 - February 2018 |                                       |                           |  |
|                                                                    | <u>Pharmae</u><br><u>Website</u>                                                                                                    | cy<br>e          | Loc<br>(In A                                                                              | al <u>Decisions on</u><br>SMC Advice<br>pp - access over<br>Wi-Fi Only)                                                            | <u>Specialist</u><br>Formulary List:                               | <u>E</u>           | 222 more news                         |                           |  |
| User Guides<br>App User Guide<br>Tavside Area Formulary User Guide |                                                                                                    |                  |                                                                                           |                                                                                                    |                                                                    |                    |                                       |                           |  |